## How to create a Parent Portal Account

Below are the list of steps you would need to follow to create a Parent Portal Account

- 1. Go to the Muscogee County School District Website: <u>www.muscogee.k12.ga.us</u>
- 2. Click on "Families & Students."

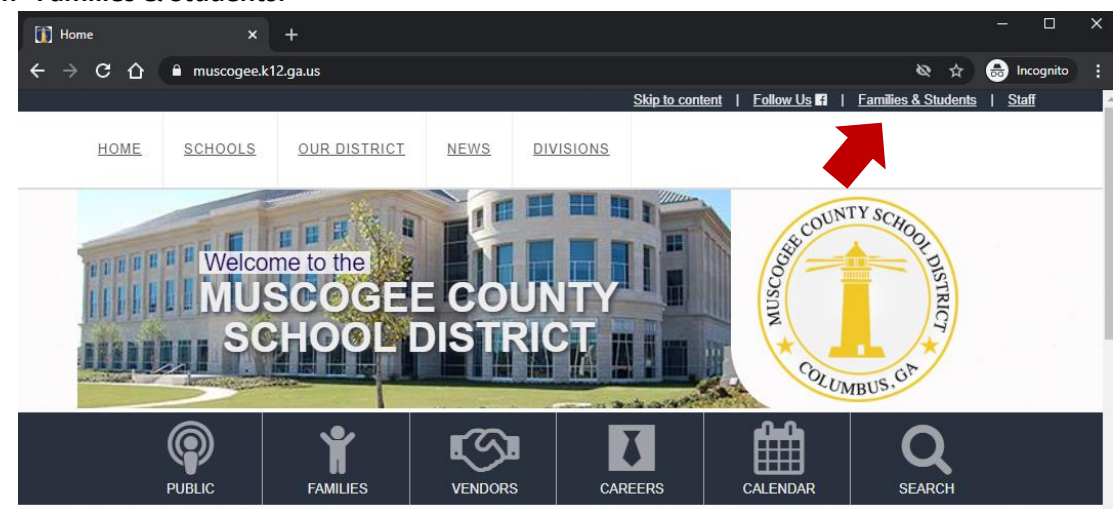

3. Click on "Parent Portal."

a.

|   | 🚺 Dast                     | hboards - Fami                | lies and Stude 🗙    | +          |               |             |                 |                         |                                      |                      | - 🗆          | × |
|---|----------------------------|-------------------------------|---------------------|------------|---------------|-------------|-----------------|-------------------------|--------------------------------------|----------------------|--------------|---|
|   | $\leftarrow \ \rightarrow$ | сò                            | muscogee.k1         | 2.ga.us/F  |               |             |                 |                         |                                      | & \$                 | 🔒 Incognito  |   |
|   |                            |                               |                     |            |               |             |                 | Skip to content         | <u>Follow Us</u> F                   | Families & Students  | <u>Staff</u> |   |
|   |                            | HOME                          | SCHOOLS             | <u>our</u> | DISTRICT      | <u>NEWS</u> | DIVISION        | <u>15</u>               |                                      |                      |              |   |
|   |                            | 🕈 / Dash                      | boards / Families   | and Stu    | dents         |             |                 |                         |                                      |                      |              |   |
|   |                            |                               |                     |            |               | unch        | Bus Stops       | Canvas                  | Change My Password                   | Clever Porta         |              |   |
|   |                            | Paren                         | یے۔<br>t Tech Resou | urces      | District Cale | ndar Gift   | ed Applications | U<br>Magnet Application | Microsoft Office 365                 | Military Families    |              |   |
| a |                            | nfinite<br>Campus<br>Parent P | s Pay f             | or Meals   | PayForFeesAnd | Логе        | Peachjar        | Pre-K Applications      | Infinite<br>Campus<br>Student Portal | Transportation Reque | s            |   |

4. Click on "Campus Parent."

| 🚺 Dashboards - Families and Stude 🗙 [ Campus | Portal Login × +                                           | - 🗆 X           |
|----------------------------------------------|------------------------------------------------------------|-----------------|
| ← → C △ <sup>a</sup> campus.muscogee.k12.ga  | sus/campus/portal/muscogee.jsp                             | 🖈 👼 Incognito 🚦 |
|                                              | "Campus"                                                   |                 |
|                                              | Muscogee County School                                     |                 |
|                                              | Campus Student                                             |                 |
|                                              |                                                            |                 |
|                                              |                                                            |                 |
|                                              | 02003-2020 Infinite Campus, Inc.<br>www.infinitecampus.com |                 |

а.

## How to create a Parent Portal Account

5. Click "New User."

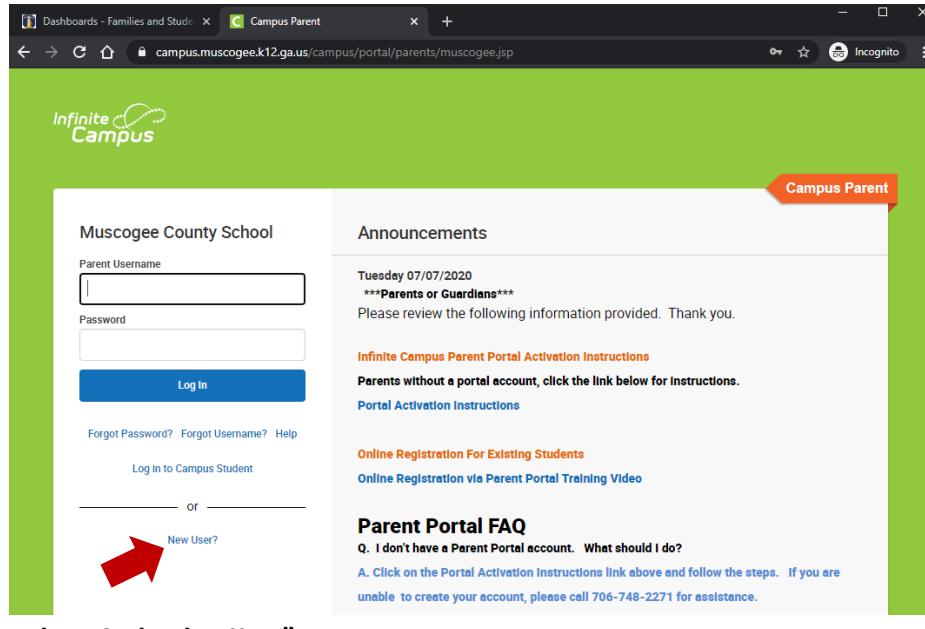

6. Click "Retrieve Activation Key."

a.

a.

a.

|                                                                    | - 1 -                                                                                                    |                 |
|--------------------------------------------------------------------|----------------------------------------------------------------------------------------------------|-----------------|
| 👔 Dashboards - Families and Stude 🗙 [                              | Infinite Campus × +                                                                                                    | - 🗆 ×           |
| $\leftrightarrow$ $\rightarrow$ C $\Delta$ $\bullet$ campus.muscog | ee.k12.ga.us/campus/apps/portal/authentication/account-activation-key?appName=muscogee≈                                            | 🖈 💼 Incognito 🚦 |
|                                                                    | Infinite<br>Campus                                                                                                    |                 |
| -                                                                  | New User?<br>Click on the link below to retrieve your Parent Portal Activation Key.<br>Retrieve Activation Key<br>Activation Key * |                 |
|                                                                    | Submit                                                                                                    |                 |
|                                                                    | Back to Login                                                                                                    |                 |
|                                                                    |                                                                                                    |                 |

7. Type in your child's last 4 of the social security number, date of birth (mm/dd/yyyy), and click submit.

| 👔 Dashboards - Families and Stude 🗙 🔽 G Infinite Campus | × S Parent Portal Act        | tivation X    |                 |                  |   | - 0         |  |
|---------------------------------------------------------|------------------------------|---------------|-----------------|------------------|---|-------------|--|
| ← → C 🏠 🔒 campus.muscogee.k12.ga.us/campus/K13          | 2_Custom/cParent/index.jsp?a | ppName=muscog | ee              | 0 <del>.</del> · | ☆ | 👼 Incognito |  |
| Infinite<br>Campus                                      |                              | Parent Po     | rtal Activation |                  |   |             |  |
|                                                         |                              |               | Campus Portar   |                  |   |             |  |
| Last 4 Digits of Student                                | SSN                          |               |                 |                  |   |             |  |
| Student Birthdate                                       |                              |               |                 |                  |   |             |  |
|                                                         | Ë                            |               |                 |                  |   |             |  |
| Submit                                                  |                              |               |                 |                  |   |             |  |
|                                                         |                              |               |                 |                  |   |             |  |
|                                                         |                              |               |                 |                  |   |             |  |
|                                                         |                              |               |                 |                  |   |             |  |

## How to create a Parent Portal Account

8. Once you click submit, the Parent Name and Activation Key will appear. You will need to write down the Activation Key. Then click "Manually Enter Activation Key."

| Infini<br>Ca | mpus                      | Parent Portal Activation |
|--------------|---------------------------|--------------------------|
|              |                           | Campus Portal            |
| Ν            | ame Username/Activation K | ey                       |
|              |                           |                          |
|              |                           |                          |
|              | Manually Enter Activat    | tion Key                 |
|              |                           |                          |
|              |                           |                          |

- b. If you an account has already been created, the parent name and username will appear. You will need to write down the username and contact your child's school or technical support at 706-748-2271 to have your password reset.
- 9. Type in the Activation Key and then click submit.

a.

a.

a.

| nfinite<br>Campus                                                                                                    |  |
|----------------------------------------------------------------------------------------------------|--|
| <br>New User?<br>Click on the link below to retrieve your Parent Portal Activation Key.<br>Retrieve Activation Key<br>Activation Key * |  |
| Submit                                                                                                    |  |
| Back to Login                                                                                                    |  |

10. You will now create your username and password and then click submit.

| Infinite<br>Campus           |    |
|------------------------------|----|
| Create Compus Parent Account |    |
|                              |    |
| Username *                   |    |
|                              |    |
| Password *                   | 0  |
|                              |    |
| Confirm Password *           |    |
| Password Strength            | 0% |
| -                            |    |
| Submit                       |    |
| Back to Login                |    |

11. Congratulations, you have now created a Parent Portal account!!! You will have access to your student's attendance, assignments/grades, schedule, and reports (progress report and/or report card).